# **OpenWifi**

COME OFFRIRE IL SERVIZIO WI-FI Guida per il Gestore

# COME OFFRIRE IL SERVIZIO WI-FI Guida per il Gestore

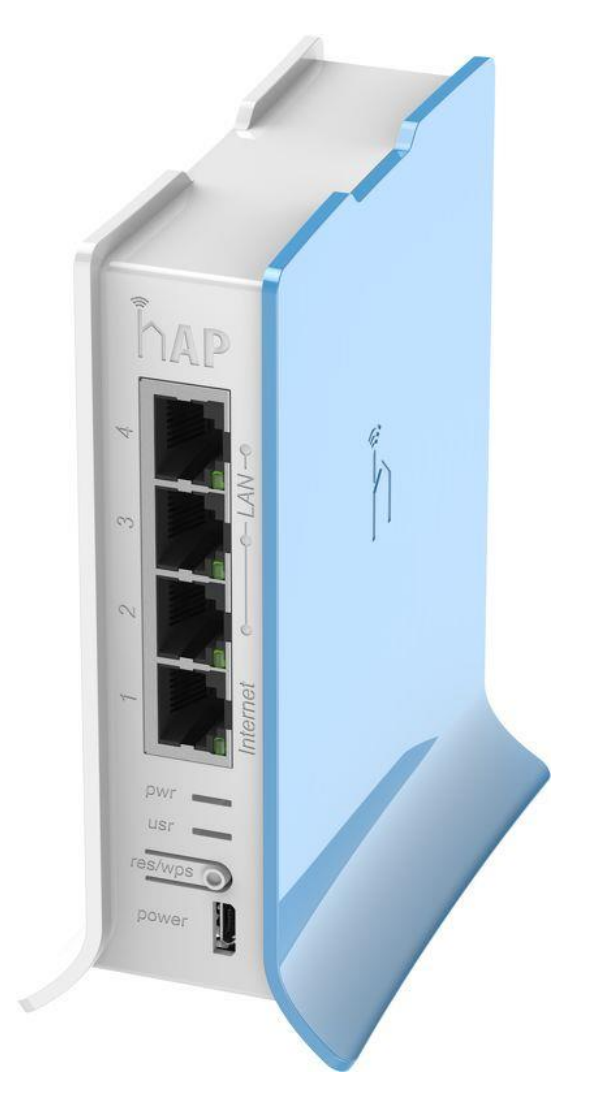

OpenWifi è pensato per offrire un servizio internet dedicato ai propri clienti e permettere la connessione alle rete dell'attività in cambio di una profilazione utente. Caratteristiche: - Semplice: l'accesso si effettua tramite il login con username e password - Veloce: la connessione viene frazionata tra i clienti, i quali potranno navigare alla stessa velocità senza subire blocchi o rallentamenti (è possibile impostare una limitazione di banda per utente); - Sicuro: il servizio è strutturato per contrastare

l'ingresso da parte di

hacker ma anche per monitorare gli accessi alla rete e per disabilitare certi tipi di navigazione (ad es. siti porno)

Il servizio è estremamente versatile e personalizzabile. Di seguito è spiegato come utilizzare tutte le potenzialità.

# Pagina di Login del gestore

L'Amministratore deve connettersi da questo link : http://www.serviziwifi.it/clienti/login/amministratore.php

Una volta connessi a questa pagina comparirà questa schermata dove si andrà ad inserire le credenziali fornite da OpenWifi:

|          | OpenWifi               |   |
|----------|------------------------|---|
|          | Login                  |   |
|          | You are logged out now |   |
| Email    | lamia@attivita.it      | ⊠ |
| Password | •••••                  | - |
|          | Login                  |   |

#### Pagina iniziale

Una volta inserite le credenziale fornite da OpenWifi e aver cliccato sul tasto **Login**, apparirà la **Pagina iniziale**, dove saranno presenti nella parte in alto a sinistra i seguenti campi:

- User
- Statistics
- Logs
- Profile
- Logout

#### Control panel

Nel pannello di controllo ci sono tutte le opzioni per personalizzare o modificarei parametri dell'utentecome il servizio **velocità**, **landing**, **trial**, **abilitare pin** e il **relativo codice**.

| A Home ■ Control pa | anel 🔓 Documen                                                     | tation                                           |                                                  |              |                      |                                    |                          | Benvenuto! A | ttività 🗸 |
|---------------------|--------------------------------------------------------------------|--------------------------------------------------|--------------------------------------------------|--------------|----------------------|------------------------------------|--------------------------|--------------|-----------|
| Control panel       | Users<br>Here you can manag<br>lamiaattivita.it<br>Velocità Landin | e your users<br>CODICE APPARATO<br>ng            |                                                  |              | Trial                | AbilitaPin                         | Pin                      | Newsletter   | A.Rapido  |
| Logs                | veloce https:                                                      | //www.lamiaattivita.it                           |                                                  |              | No                   | Yes                                | 201313                   | No           | Yes       |
| Il Profile          | Modificana                                                         | rametriutente                                    |                                                  |              |                      |                                    |                          |              |           |
| 🗲 Logout            | Puoi aggiornare i seg                                              | guenti parametri: velocità, lan                  | ding, trial e pin                                |              |                      |                                    |                          |              |           |
|                     | Per cambiare il logo (<br>Velocità La                              | cambia l'immagine su profilo.<br>nding           | Trial                                            | AbilitaPi    | in                   | Pin                                |                          | A.Facil      | e         |
|                     | Veloce ~ ht                                                        | ttps://www.facebook.lam                          | No ~                                             | Si           | ~                    | 201313                             |                          | Si           | ~         |
|                     | Salva modifiche                                                    | Per abilitare la newsletter,<br>L'accesso Facile | , contatta il servizio c<br>e permette di accede | lienti o inv | va un en<br>solo cor | nail all'indiriz<br>n email da 1 d | zo info@se<br>ispositivo | rviziwifi.it |           |

User

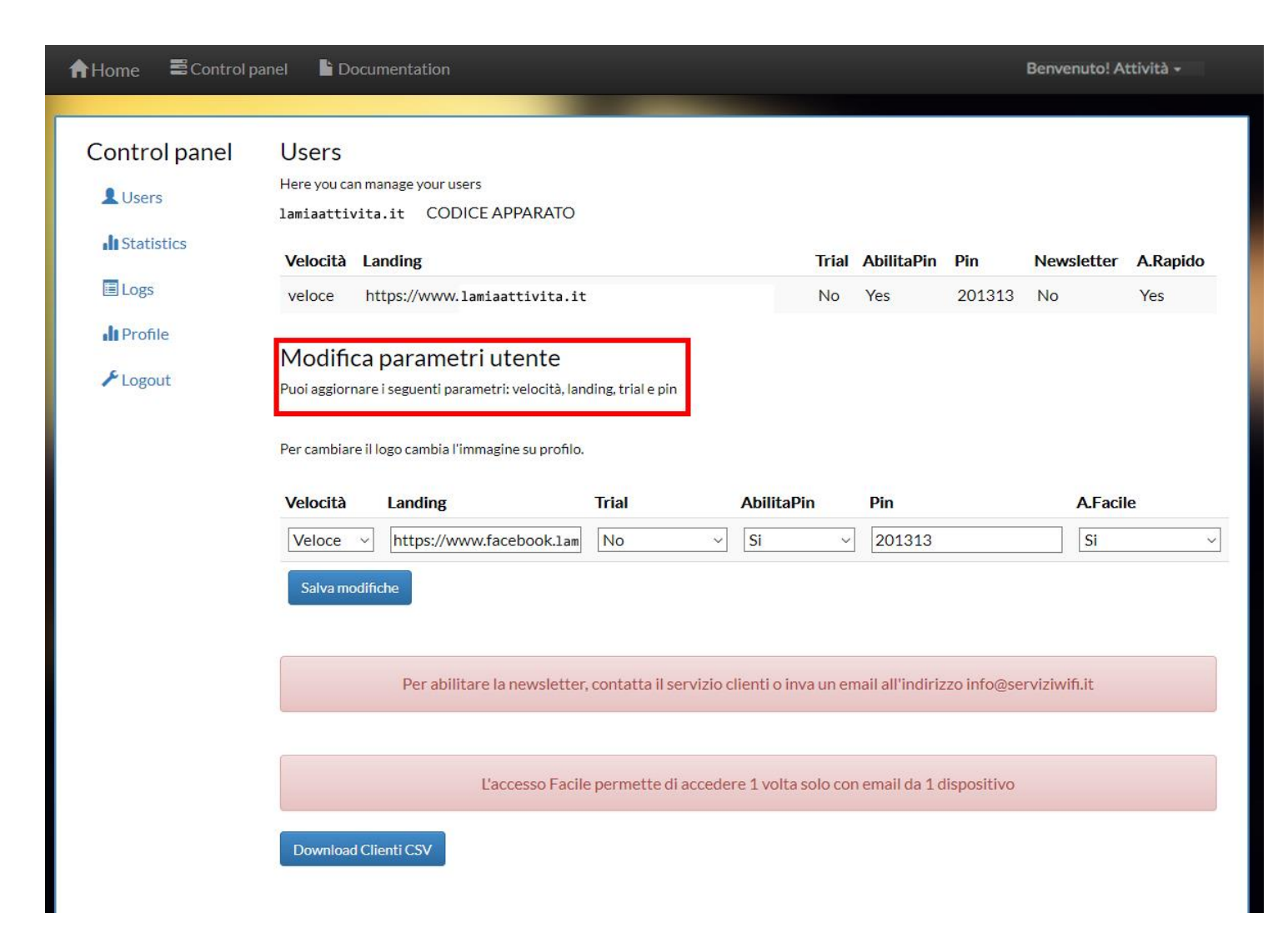

Per effettuare le modifiche cambiare i parametri presenti sotto la scritta "Modifica parametri utente".

# Scegliere la velocità di navigazione:

- Lento: 28k up/1M down ( utente non ancora registrato con mail )
- Media: 256k up / 2,5 M down
- Veloce: 256 up / 4 M down (dipende dal tipo di connettività in dotazione all'esercente)

| ♠Home ■Control pa                                | nel 🕒 Documentation                                                                                                    |                                |             |                                    |                             | Benvenuto! A                                       | ttività <del>-</del> |
|--------------------------------------------------|----------------------------------------------------------------------------------------------------|--------------------------------|-------------|------------------------------------|-----------------------------|----------------------------------------------------|----------------------|
| Home Control panel ↓ Users ↓ Statistics ↓ Cogout | Decementation   Users   Here you can manage your users   lamiaattivita.it   CODICE APPARATO   Velocità   Landing   veloce   https://www.lamiaattivita.it   Per cambiare il logo cambia l'immagine su profilo.   Velocità   Landing   Trial   A   Velocità   Landing   Trial   A   Velocità   Landing   Trial   A   Velocità   Landing   Trial   A   Velocità   Landing   Per cambiare il logo cambia l'immagine su profilo.   Per abilitare la newsletter, contatta il servizio clienter | ubilitaPin<br>Si<br>nti o inva | Trial<br>No | AbilitaPin<br>Yes<br>Pin<br>201313 | Pin<br>201313<br>zo info@se | Benvenuto! A Newsletter No A.Facil Si rviziwifi.it | A.Rapido<br>Yes      |
|                                                  | L'accesso Facile permette di accedere :                                                                                                    | 1 VOITA SO                     | no con      | email da 1 d                       | ISPOSITIVO                  |                                                    |                      |
|                                                  | Download Clienti CSV                                                                                                    |                                |             |                                    |                             |                                                    |                      |

# Landing page

In questa sezione è possibile inserire l'indirizzo del proprio sito web.

| A Home ■ Control pa   | nel 📙 Documentation                                                                                                    |                            |                                    |             | Benvenuto! A | ttività + |
|-----------------------|----------------------------------------------------------------------------------------------------|----------------------------|------------------------------------|-------------|--------------|-----------|
| Control panel         | Users<br>Here you can manage your users<br>lamiaattivita.it CODICE APPARATO<br>Velocità Landing                                                         | Trial                      | AbilitaPin                         | Pin         | Newsletter   | A.Rapido  |
| Logs                  | veloce https://www.lamiaattivita.it                                                                                                    | No                         | Yes                                | 201313      | No           | Yes       |
| ∎ Profile<br>≁ Logout | Modifica parametri utente<br>Puoi aggiornare i seguenti parametri: velocità, landing, trial e pin<br>Per cambiare il logo cambia l'immagine su profilo. | aPin                       | Pin                                |             | A Faci       | e         |
|                       | Veloce v https://www.facebook.lam No v Si Salva modifiche                                                                                               |                            | 201313                             |             | Si           | <u>v</u>  |
|                       | Per abilitare la newsletter, contatta il servizio clienti o<br>L'accesso Facile permette di accedere 1 vol                                              | inva un en<br>Ita solo cor | nail all'indiri:<br>n email da 1 d | zzo info@se | rviziwifi.it |           |
|                       | Download Clienti CSV                                                                                                    |                            |                                    |             |              |           |

# Trial

Abilitare o disabilitare il trial per gli utenti, consente l'utilizzo in prova della rete per un massimo di dieci minuti senza la registrazione.

| ✿Home ■Control particular            | nel 🖹 Documentation                                                                                                    |           |                                    |                            | Benvenuto! A            | ttività <del>-</del> |
|--------------------------------------|----------------------------------------------------------------------------------------------------|-----------|------------------------------------|----------------------------|-------------------------|----------------------|
| Control panel Users Users Users Logs | Users<br>Here you can manage your users<br>lamiaattivita.it CODICE APPARATO<br>Velocità Landing<br>veloce https://www.lamiaattivita.it                                                                                                    | Trial     | <b>AbilitaPin</b><br>Yes           | <b>Pin</b> 201313          | <b>Newsletter</b><br>No | A.Rapido<br>Yes      |
| ∎ Profile<br>≁ Logout                | Modifica parametri utente         Puoi aggiornare i seguenti parametri: velocità, landing, trial e pin         Per cambiare il logo cambia l'immagine su profilo.         Velocità       Landing       Trial       Abilita         Veloce       https://www.facebook.lam       No       Si | Pin<br>~  | Pin 201313                         |                            | A.Faci                  | le                   |
|                                      | Salva modifiche<br>Si<br>No<br>Per abilitare la newsletter, contatta il servizio clienti o in<br>L'accesso Facile permette di accedere 1 volta                                                                                                    | nva un en | nail all'indiri:<br>n email da 1 c | zzo info@se<br>lispositivo | rviziwifi.it            |                      |

#### Codice PIN

Abilitare un **Codice PIN** ovvero abilitare un codice di accesso alla rete e personalizzare il relativo **Codice PIN**. Un esempio: attivando questa funzione è possibile aumentare il controllo sugli utenti fornendo il servizio solo ed esclusivamente ai propri clienti.

| A Home ■ Control par            | nel 🔓 Documentation                                                                                                    |                           |                                    |                            | Benvenuto! A | ttività <del>-</del> |
|---------------------------------|----------------------------------------------------------------------------------------------------|---------------------------|------------------------------------|----------------------------|--------------|----------------------|
| Control panel                   | Users<br>Here you can manage your users<br>lamiaattivita.it CODICE APPARATO<br>Velocità Landing                                                                                                | Trial                     | AbilitaPin                         | Pin                        | Newsletter   | A.Rapido             |
| I Logs<br>I Profile<br>≁ Logout | veloce https://www.lamiaattivita.it<br>Modifica parametri utente<br>Puoi aggiornare i seguenti parametri: velocità, landing, trial e pin<br>Per cambiare il logo cambia l'immagine su profilo. | No                        | Yes                                | 201313                     | No           | Yes                  |
|                                 | Velocità     Landing     Trial     Abilita       Veloce     https://www.facebook.lam     No     Si       Salva modifiche     Si     No                                                         | aPin<br>v<br>PIN?         | Pin<br>201313                      |                            | A.Facil      | e<br>v               |
|                                 | Per abilitare la newsletter, contatta il servizio clienti o<br>L'accesso Facile permette di accedere 1 volt                                                                                    | inva un en<br>ta solo cor | nail all'indiriz<br>n email da 1 c | zzo info@se<br>lispositivo | rviziwifi.it |                      |

#### Download Clienti

Con questo tasto **download dei dati degli utenti** è possibile salvare i dati in formato compatibile excel sul proprio computer cliccando "**Download Clienti CSV**". Sarà possibile importare tali dati nel proprio sistema di posta (outlook, thunderbird, ecc.) o in una piattaforma di newsletter per fare attività di marketing.

| ✿Home ■Control p      | anel Documentation                                                                                                    |                           |                                    |                            | Benvenuto! A  | ttività <del>-</del> |
|-----------------------|----------------------------------------------------------------------------------------------------|---------------------------|------------------------------------|----------------------------|---------------|----------------------|
| Control panel         | Users<br>Here you can manage your users<br>lamiaattivita.it CODICE APPARATO<br>Velocità Landing                                                         | Trial                     | AbilitaPin                         | Pin                        | Newsletter    | A.Rapido             |
| E Logs                | veloce https://www.lamiaattivita.it                                                                                                    | No                        | Yes                                | 201313                     | No            | Yes                  |
| ∎ Profile<br>ل Logout | Modifica parametri utente<br>Puoi aggiornare i seguenti parametri: velocità, landing, trial e pin<br>Per cambiare il logo cambia l'immagine su profilo. |                           |                                    |                            |               |                      |
|                       | Velocità Landing Trial Abilita                                                                                                    | Pin                       | Pin                                |                            | A.Faci        | e                    |
|                       | Veloce ~ https://www.facebook.lam No ~ Si                                                                                                    | ~                         | 201313                             |                            | Si            | ~                    |
|                       | Salva modifiche Per abilitare la newsletter, contatta il servizio clienti o l L'accesso Facile permette di accedere 1 volt                              | inva un er<br>ta solo cor | nail all'indiriz<br>n email da 1 c | zzo info@se<br>lispositivo | erviziwifi.it |                      |
|                       | Download Clienti CSV                                                                                                    |                           |                                    |                            |               |                      |

#### Salva modifiche

Infine una volta effettuate le modifiche desiderate dal gestore si potranno salvare e avverrano in tempo reale cliccando il pulsante **Salve modifiche**.

|                                                          |                                                                                                    | A CONTRACTOR OF A CONTRACTOR OF A CONTRACTOR OF A CONTRACTOR OF A CONTRACTOR OF A CONTRACTOR OF A CONTRACTOR A                                                                                                    |                                                                                                    |                                                                                                    |                                                                                                    |                                                                                                    |                                                                                                    |
|----------------------------------------------------------|----------------------------------------------------------------------------------------------------|----------------------------------------------------------------------------------------------------|----------------------------------------------------------------------------------------------------|----------------------------------------------------------------------------------------------------|----------------------------------------------------------------------------------------------------|----------------------------------------------------------------------------------------------------|----------------------------------------------------------------------------------------------------|
| Users<br>Here you can mu<br>lamiaattivita<br>Velocità La | anage your users<br>1.it CODICE APPARATO<br>nding                                                                                                    |                                                                                                    | Trial                                                                                                    | AbilitaPin                                                                                                    | Pin                                                                                                    | Newsletter                                                                                                    | A.Rapido                                                                                                    |
| veloce ht                                                | tps://www.lamiaattivita.it                                                                                                    |                                                                                                    | No                                                                                                    | Yes                                                                                                    | 201313                                                                                                    | No                                                                                                    | Yes                                                                                                    |
| Modifica                                                 | parametriutente                                                                                                    |                                                                                                    |                                                                                                    |                                                                                                    |                                                                                                    |                                                                                                    |                                                                                                    |
| Puoi aggiornare                                          | i seguenti parametri: velocità, lan                                                                                                    | ding, trial e pin                                                                                                    |                                                                                                    |                                                                                                    |                                                                                                    |                                                                                                    |                                                                                                    |
| Per cambiare il l<br><b>Velocità</b>                     | ogo cambia l'immagine su profilo.<br>Landing                                                                                                    | Trial                                                                                                    | AbilitaPin                                                                                                    | Pin                                                                                                    |                                                                                                    | A.Faci                                                                                                    | le                                                                                                    |
| Veloce ~                                                 | https://www.facebook.lam                                                                                                    | No ~                                                                                                    | Si ~                                                                                                    | 201313                                                                                                    |                                                                                                    | Si                                                                                                    | ~                                                                                                    |
| Salva modifi                                             | Per abilitare la newsletter,<br>L'accesso Facile                                                                                                    | , contatta il servizio c<br>e permette di accede                                                                                                    | lienti o inva un en<br>re 1 volta solo cor                                                                                                    | nail all'indiriz<br>n email da 1 d                                                                                                    | zo info@se<br>ispositivo                                                                                                    | rviziwifi.it                                                                                                    |                                                                                                    |
|                                                          | Users<br>Here you can ma<br>lamiaattivita<br>Velocità La<br>veloce ht<br>Modifica<br>Puoi aggiornare<br>Per cambiare il I<br>Velocità<br>Veloce ~<br>Salva modifi | Users<br>Here you can manage your users<br>lamiaattivita.it CODICE APPARATO<br>Velocità Landing<br>veloce https://www.lamiaattivita.it<br>Modifica parametri utente<br>Puoi aggiornare i seguenti parametri: velocità, lan<br>Per cambiare il logo cambia l'immagine su profilo.<br>Velocità Landing<br>Veloce https://www.facebook.lam<br>Salva modifiche<br>Per abilitare la newsletter | Users Here you can manage your users Iamiaattivita.it CODICE APPARATO Velocità Landing veloce https://www.lamiaattivita.it Modifica parametri utente Puoi aggiornare i seguenti parametri: velocità, landing, trial e pin Per cambiare il logo cambia l'immagine su profilo. Velocità Landing Trial Veloce https://www.facebook.lam No v Salva modifiche Per abilitare la newsletter, contatta il servizio c | Users         Here you can manage your users         lamiaattivita.it       CODICE APPARATO         Velocità       Landing       Trial         veloce       https://www.lamiaattivita.it       No         Modifica parametri utente       No         Puol aggiornare i seguenti parametri: velocità, landing, trial e pin         Per cambiare il logo cambia l'immagine su profilo.         Veloce       https://www.facebook.lam         No       Salva modifiche         Per abilitare la newsletter, contatta il servizio clienti o inva un en         L'accesso Facile permette di accedere 1 volta solo cor | Users         Here you can manage your users         lamiaattivita.it       CODICE APPARATO <b>Velocità Landing</b> veloce       https://www.lamiaattivita.it       No       Yes <b>Modifica parametri utente</b> Puol aggiornare i seguenti parametri: velocità, landing, trial e pin       Per cambiare il logo cambia l'immagine su profilo.         Velocità Landing Trial AbilitaPin Pin         Veloce (https://www.facebook.lam)       No       Si       201313         Salva modifiche       Per abilitare la newsletter, contatta il servizio clienti o inva un email all'indiriz         L'accesso Facile permette di accedere 1 volta solo con email da 1 di | Users         Here you can manage your users         Jamiaattivita.it CODICE APPARATO         Velocità Landing       Trial AbilitaPin Pin         veloce       https://www.lamiaattivita.it       No       Yes       201313         Modifica parametri utente         Puol aggiornare i seguenti parametri: velocità, landing, trial e pin       Pin       Velocità       Landing       Trial       AbilitaPin       Pin         Velocità       Landing       Trial       AbilitaPin       Pin       Velocità       Si 201313         Salva modifiche         Velocità       Landing       No       Si       201313         Per abilitare la newsletter, contatta il servizio clienti o inva un email all'indirizzo info@see         L'accesso Facile permette di accedere 1 volta solo con email da 1 dispositivo | Users         Here you can manage your users         Iamiaattivita.it CODICE APPARATO         Velocità Landing       Trial AbilitaPin Pin Newsletter         veloce       https://www.lamiaattivita.it       No       Yes       201313       No         Modifica parametri utente         Puoi aggiornare i seguenti parametri: velocità, landing, trial e pin         Per cambiare il logo cambia l'immagine su profilo.         Velocità Landing Trial AbilitaPin Pin AFaci         Veloce https://www.facebook.lam No Si 201313       Si         Salva modifiche         Per abilitare la newsletter, contatta il servizio clienti o inva un email all'indirizzo info@serviziwifi.it         L'accesso Facile permette di accedere 1 volta solo con email da 1 dispositivo |

### Profile

| Profile                          | Logaut         |                        |
|----------------------------------|----------------|------------------------|
| Info                             | LOGOUL         |                        |
|                                  | Username:      | lamiaattiviata         |
| Sfoglia Nessun file selezionato. | Email:         | lamia@attivita.it      |
| Save                             | Registered on: | 20 April 2018          |
|                                  | Last login:    | 3 August 2018 at 10:49 |
| Torna al pannello di controllo   |                |                        |

All'interno della sezione **Profile** è possibile pubblicare il logo effettuando l'upload di un'immagine facendo attenzione a rispettare il formato e le dimensioni indicate dal sistema. Una volta inserito il proprio logo è possibile tornare al **pannello di controllo** grazie al tasto in blu in basso a sinistra.

#### **Statistics**

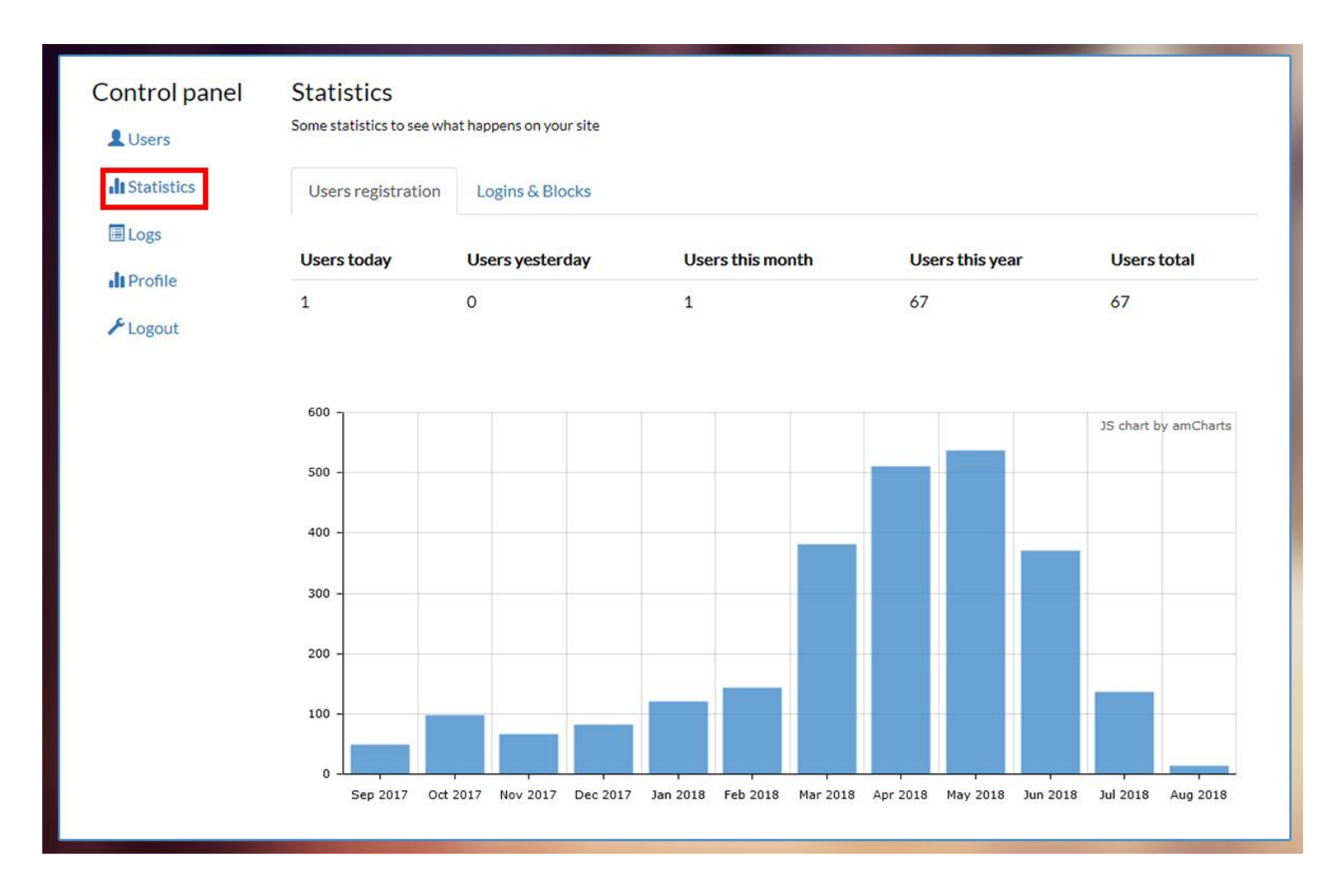

Nella sezione **Statistics** è possibile osservare il traffico di utenti sul proprio sito. Infatti è presente un grafico dove sull'asse delle X sono raffigurati i mesi dell'anno, e sull'asse delle Y la quantità di utenti collegati.

# Logs

| Control panel     | Logs<br>Here you | can see the logs |                     |                  |                |               |
|-------------------|------------------|------------------|---------------------|------------------|----------------|---------------|
| <b>Statistics</b> | Id               | Status           | Date                | Туре             | IP             | Username      |
| E Logs            | 1704             | Success          | 3 Aug 2018 at 10:49 | <b>Website</b>   | 192.168.109.76 | lamiaattivita |
| Profile           | 1704             | Success          | 3 Aug 2018 at 9:58  | <b>W</b> ebsite  | 192.168.109.76 | lamiaattivita |
| ≁ Logout          | 1704             | Success          | 3 Aug 2018 at 9:52  | <b>Website</b>   | 192.168.109.76 | lamiaattivita |
|                   | 1704             | Success          | 3 Aug 2018 at 8:31  | <b>Website</b>   | 192.168.109.76 | lamiaattivita |
|                   | 1704             | Success          | 3 Aug 2018 at 8:30  | Website          | 192.168.109.76 | lamiaattivita |
|                   | 1704             | Success          | 2 Aug 2018 at 16:45 | <b>Website</b>   | 192.168.109.76 | lamiaattivita |
|                   | 1704             | Success          | 2 Aug 2018 at 16:39 | <b>W</b> ebsite  | 192.168.109.76 | lamiaattivita |
|                   | 1704             | Success          | 2 Aug 2018 at 15:40 | <b>Website</b>   | 192.168.109.76 | lamiaattivita |
|                   | 1704             | Success          | 2 Aug 2018 at 15:24 | <b>Website</b>   | 192.168.109.76 | lamiaattivita |
|                   | 1704             | Success          | 2 Aug 2018 at 15:09 | <b>Website</b>   | 192.168.109.76 | lamiaattivita |
|                   | 1704             | Success          | 2 Aug 2018 at 15:08 | <b>Website</b>   | 192.168.109.76 | lamiaattivita |
|                   | 1704             | Success          | 2 Aug 2018 at 15:04 | <b>Website</b>   | 192.168.109.76 | lamiaattivita |
|                   | 1704             | Success          | 2 Aug 2018 at 15:03 | <b>Website</b>   | 192.168.109.76 | lamiaattivita |
|                   | 1704             | Success          | 2 Aug 2018 at 14:57 | <b>Website</b>   | 192.168.109.76 | lamiaattivita |
|                   | 1704             | Success          | 2 Aug 2018 at 14:52 | S Website        | 192.168.109.76 | lamiaattivita |
|                   | 1704             | Success          | 2 Aug 2018 at 14:43 | <b>Website</b>   | 192.168.109.76 | lamiaattivita |
|                   | 1704             | Success          | 2 Aug 2018 at 14:42 | Website          | 192.168.109.76 | lamiaattivita |
|                   | 1704             | Success          | 2 Aug 2018 at 14:40 | <b>Q</b> Website | 192.168.109.76 | lamiaattivita |
|                   |                  |                  |                     |                  |                |               |

In questa sezione il gestore può visualizzare il numero, il giorno, l'ora e da quali social si collegano i vari utenti.